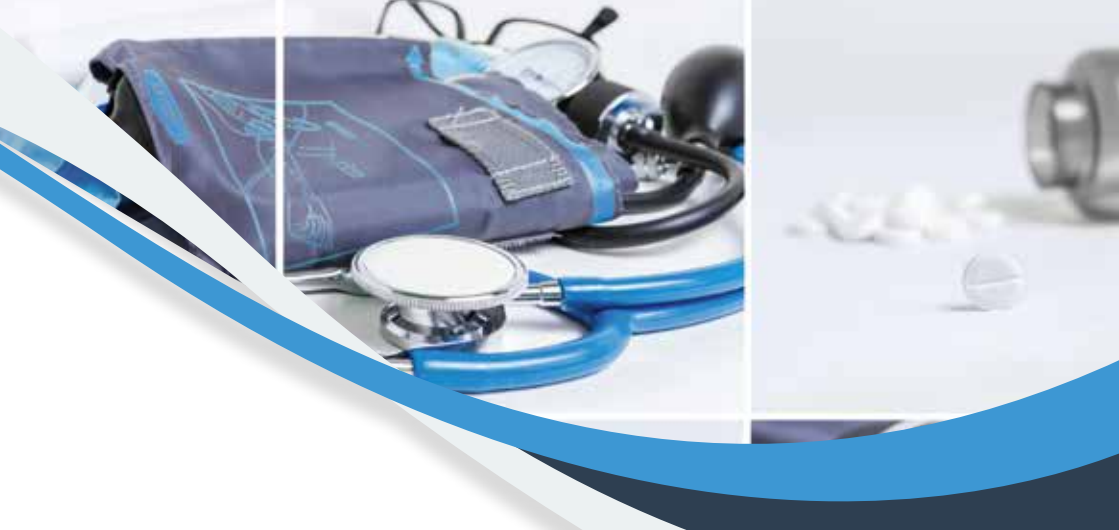

### "Tıbbi Malzeme Sözleşmesi Yapan Eczaneler İçin"

#### ÜRÜN TAKİP SİSTEMİNE (ÜTS)' YE KAYIT İŞLEMLERİ NASIL YAPILIR?

Tıbbi malzeme reçetesi karşılayacak olan meslektaşlarımızın reçete arkasına eklenmesi gereken ürün kayıt belgesi, bayilik belgesi ve bayilik geçerlilik belgelerini Türkiye İlaç ve Tıbbi Cihaz Ulusal Bilgi Bankası (TİTUBB) üzerinden almaları gerekmektedir. Ancak TİTUBB sistemi pasifize edilip Ürün Takip Sistemi (ÜTS) aktive edileceğinden meslektaşlarımız bu belgeleri ÜTS üzerinden alabileceklerdir. Bu sebeple TİTUBB kaydı olan/olmayan tüm meslektaşlarımızın ÜTS üzerinden kendi eczane kayıtlarını aktive etmeleri gerekmektedir.

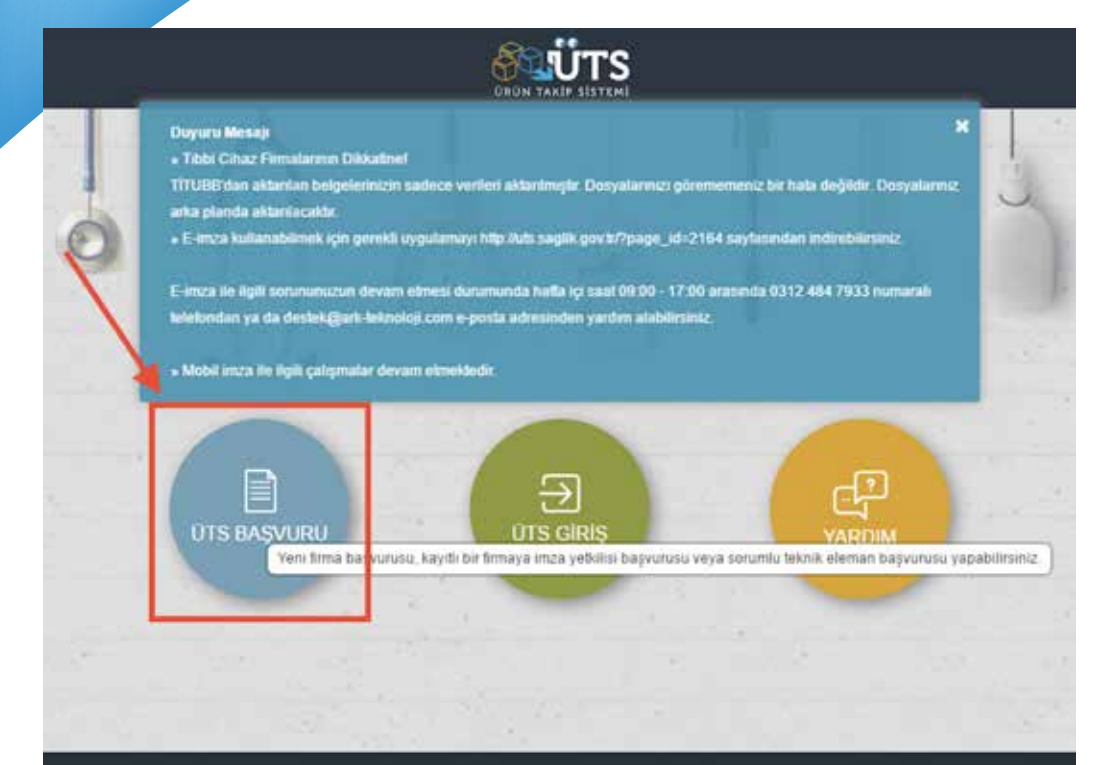

https://utsuygulama.saglik.gov.tr/UTS/ adresinden uygulama sayfasına gidiniz. "ÜTS BAŞVURU" simgesine tıklayınız.

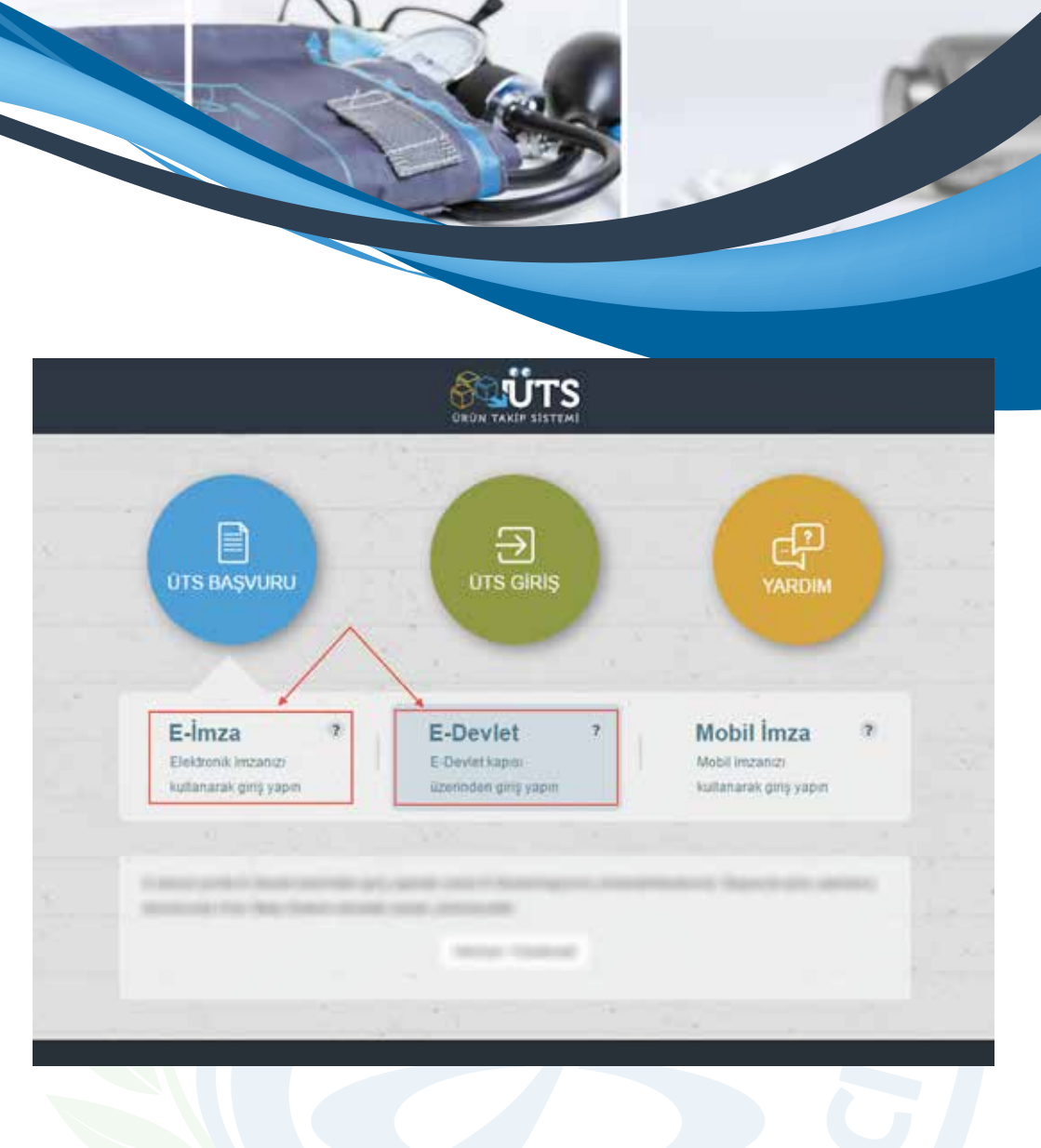

E-imza veya e-devlet uygulaması üzerinden sisteme giriş yapınız.

| ş Yapılacak Uygulama | Orün Takip Sister | ima.saglik.gov.t<br>ni | r/UT5/authentica           | HILLIN YARTH SISTEM    |
|----------------------|-------------------|------------------------|----------------------------|------------------------|
| 🗈 e-Devlet Şifresi   | 📴 Mobil İmza      | 🐔 e-lmza               | and T.C. Kimlik Karti      | 🚍 Internet Bankacılığı |
| The Partick Page     |                   | Kimlik num             | aranz 11 adet rakamdan olu | praabdie )             |
|                      | 12                | Linuary                |                            |                        |
| e-Devlet Şifresi     |                   |                        | Strems Uputtur             |                        |

## e-Devlet Şifresi ile Sisteme Giriş

T.C Kimlik Numarası ve e-Devlet Şifresini ilgili alanlara yazınız. Sisteme Giriş Yap butonuna tıklayınız.

|                                 |                 |                          | S                  |                              |           |
|---------------------------------|-----------------|--------------------------|--------------------|------------------------------|-----------|
| 0                               |                 |                          |                    |                              |           |
|                                 |                 |                          |                    |                              |           |
| E-Imza<br>Elektronik imzanici   | ,               | E-Devlet                 | 7                  | Mobil Imza                   | 2         |
| kultanarak giriş yapın          |                 | uzeninden girtş yapın    |                    | kultanarak ging yapa         | ·         |
| Elektronik imza ile giriş yaptı | ktan sonra ÜT   | S sisteminde yapacağınız | işlemler, islak im | za ile yapıları işlemlerle a | ym hukuki |
| sonucu oogumtaktada, raan       | numaritie tanna | . 13 Hazaran 2017 10.22  |                    |                              |           |
| and the second second           |                 |                          |                    |                              | ~         |
| Kart Tipi                       | fairing.        | 0.0105.0                 |                    | •                            | S         |

E-İmza Şifresi ile Sisteme Giriş

E-imza şifrenizi girerek (PIN KODU) imzala butonuna basınız.

\* E-İmza ile sisteme giriş yapılabilmesi için E-İmza aygıtının bilgisayara takılı olması gerekmektedir.

From Stepheneter

From Stepheneter

From Stepheneter

Attract transition

Stepheneter

Attract transition

Stepheneter

Attract transition

Stepheneter

Attract transition

Stepheneter

Attract transition

Stepheneter

Attract transition

Stepheneter

Attract transition

Stepheneter

Attract transition

Stepheneter

Attract transition

Stepheneter

Attract transition

Stepheneter

Attract transition

Stepheneter

Attract transition

Stepheneter

Attract transition

Stepheneter

Attract transition

Stepheneter

Attract transition

Stepheneter

Attract transition

Stepheneter

Stepheneter

Stepheneter

Stepheneter

Stepheneter

Stepheneter

Stepheneter

Stepheneter

Stepheneter

Stepheneter

Stepheneter

Stepheneter

Stepheneter

Stepheneter

Stepheneter

Stepheneter

Stepheneter

Stepheneter

Stepheneter

Stepheneter

Stepheneter

Stepheneter

Stepheneter

Stepheneter

Stepheneter

Stepheneter
</t

Açılan sayfada bulunan "**Tıbbi Cihaz Firması Ekle" ye** tıklayınız.

|  | 1 |
|--|---|
|  |   |
|  |   |

| »Firma B Firma<br>gonde<br>Bageonu N Faaliy                                                                                                    | başvuru kaydınızı Ü<br>rmenize gerek yoktı | TS üzerinden gerçekleşbirdikten sonra TİTCK'ya herhangi bir belge<br>If.                                                      | Kez   |
|----------------------------------------------------------------------------------------------------|--------------------------------------------|----------------------------------------------------------------------------------------------------|-------|
| Bageonu N<br>Faaliy                                                                                                    |                                            |                                                                                                    |       |
| A DESCRIPTION OF THE OWNER OF THE OWNER OWNER OF THE OWNER OF THE OWNER OF THE OWNER OF THE OWNER OF THE OWNER OF THE OWNER OF THE OWNER OF THE OWNER OF THE OWNER OF THE OWNER OF THE OWNER OF THE OWNER OF THE OWNER OF THE OWNER OF THE OWNER OF THE OWNER OF THE OWNER OF THE OWNER OF THE OWNER OF THE OWNER OF THE OWNER OF THE OWNER OWNER OF THE OWNER OWNER | et Alam Bilgileri                          |                                                                                                    | ma De |
| Data I     Faalh     Bagsunu N                                                                                                    | yet Alan: Tipi:                            | Tibbi Cihaz                                                                                                    | NO1   |
| Uygun Kaj Eczan                                                                                                    | e Bilgileri                                | Seçiniz<br>Dis Protez Laborativan                                                                                             |       |
| 4 ) TC. K                                                                                                    | Genlik No.                                 | Eczane<br>Eczane-Optik                                                                                                    |       |
| Firma                                                                                                    | TÎTUBB Bilgileri                           | lgitme Cihazi Uygulama Nerkezi                                                                                                |       |
| THUE                                                                                                    | BB Kaydi Var Mi?: 🕕                        | Ismarlama Ortez-Protez Oygulama Merkezi<br>Optisyenlik Müessesesi<br>Sağlık Hizmet Sunucusu<br>Oretici/thstatçi/Baylihracatçi |       |

Gelen ekranda Faaliyet Alanı olarak "Eczane" seçiniz. (Aynı zamanda optik ruhsatı olan meslektaşlarımızın "Eczane-Optik" alanını seçmesi gerekmektedir.)

| UTS =                                                                                                    |                                           | Tetri Ciraz Firma Bag                                                                                                    | gwarusu Bele                                                    |                              | a (******                                                                                                    |
|----------------------------------------------------------------------------------------------------|-------------------------------------------|----------------------------------------------------------------------------------------------------|-----------------------------------------------------------------|------------------------------|----------------------------------------------------------------------------------------------------|
| C. Free Day Assess<br>C. Free Day Assess<br>Incompose<br>Incompose<br>C. Free relationships<br>C. Free relationships<br>C. Free relationships<br>C. Free Relationships<br>C. Free Relationships<br>C. Fre | Hirma D<br>Taponih<br>V Cata I<br>Tapanih | Ferdi Gross Lorns Hay<br>Firms Insylvana Kaydond<br>gondermenze genes je<br>Faadhyd Altern Eligibiol<br>Faadhyd Altern Teti<br>Faadhyd Altern T | oforsuzenden gestekestiskten som<br>oftar<br>Teb: Char<br>Essen | a TiTCitya terhang tir betyr | Sazoopi formaction) Tale una formaction<br>nellaures (Peperi Salars - )<br>(Sazopi (Peres)<br>(Sazopi (Peres)<br>(Sazopi (Peres) |
|                                                                                                    | 10pr14                                    | Eczane Eligibed<br>TC Koesie Na:<br>Eczane All<br>West Woldz<br>Filme TETUDE Eligibed                                                           |                                                                 |                              | . 4                                                                                                    |
|                                                                                                    |                                           | TITUSS kays Ver M. <sup>a</sup> .                                                                                                    | 0 Evet • Haye                                                   | Fasht 12                     | 247                                                                                                    |

Faaliyet alanı seçildikten sonra T.C. No'su otomatik olarak gelmektedir. "Eczane Getir" butonuna tıklanınca eczane ismi ve mesul müdür T.C. No'su gelir.

|  | 1 |
|--|---|
|  |   |
|  |   |
|  |   |

|           | Tibbi Cihaz Firma Başvı                              | rusu Ekle                                     |                         |                 | 10 - 2  |
|-----------|------------------------------------------------------|-----------------------------------------------|-------------------------|-----------------|---------|
| »Firma B  | Firma başvuru kaydınızı (<br>göridermenize gerek yok | )TS üzerinden gerçekleştirdi<br>tur.          | kten sonra TITCK'ya her | hangi bir belge | Kopr    |
| Bapyoru N | Faaliyet Alanı Bilgileri                             |                                               |                         |                 | ru Du   |
| • Daha 1  | Faaliyet Alanı Tipi:                                 | Tibbi Cihaz                                   |                         |                 |         |
| Bathenrie | Faaliyet Alanc*                                      | Eczane                                        |                         | •               | 191 -   |
| Uygun Kay | Eczane Bilgileri                                     |                                               |                         |                 |         |
| 4 4       | T.C. Kimlik No.                                      | -                                             | tane Getir              |                 |         |
|           | Eczone Adr.                                          | must pix                                      | 1                       |                 |         |
|           | Mesul Mödür                                          | 100.000                                       |                         |                 | _       |
|           | Firma TÍTUBB Bilgileri                               | Genus etendosor TITI date braue               | normanico da            | 1               | _       |
|           | TITUBB Kaydı Var Mi?                                 | sistemde eglegen firme till<br>getittlecoktir | gilerina.               | /               |         |
|           | TITUBB Firma Tarumlayici                             | 1 I                                           |                         | Juli            | _       |
|           | 140.                                                 |                                               |                         |                 | _       |
|           |                                                      |                                               |                         |                 | _       |
|           |                                                      |                                               |                         | - Karala        |         |
|           |                                                      |                                               |                         | Forythes:       | And all |

TİTUBB kaydı yok ise **"Hayır"** seçilecek, var ise **"Evet"** seçilecektir. **"Evet"** seçildiğinde açılan **"TİTUBB Firma Tanımlayıcı No"** kutucuğuna **"266"** ile başlayan numara girilip **"TİTUBB'dan Getir"** butonuna tıklayınız.

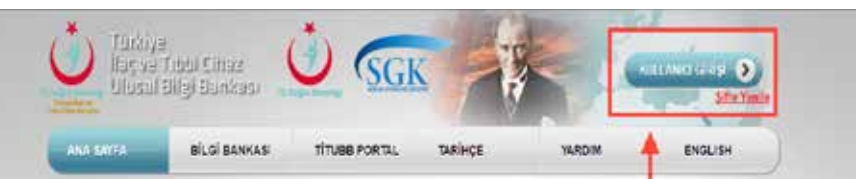

Nama sadesince natisé landoniny Saglarin Lynon ya asia ay don atan verten

İlaç

-

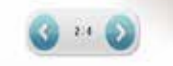

## **TİTUBB Tanımlayıcı No Sorgulama**

"Firma Tanımlayıcı No" ya sahip olup, olmadığınızı E-imza ile https://titubb.titck.gov.tr adresinden öğrenebilirsiniz.

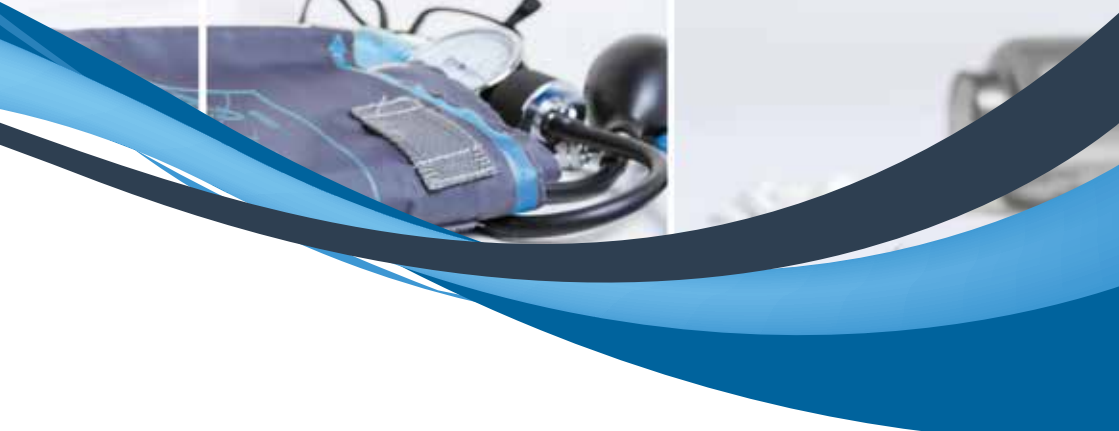

| Turkiya<br>Itaç ve<br>Ulusal | r<br>Tibbi Clinaz<br>Bilgi Bankası | SGK                                               | K      | KIII LANICI GİRİŞ<br>SI |
|------------------------------|------------------------------------|---------------------------------------------------|--------|-------------------------|
| ANA SAYFA                    | BİLCİ BANKASI                      | Sisteme Giriş                                     | YARDIM | ENGLIS                  |
| Tibb                         | i Ciha                             | Kullanıcı Adı (T.C. Kimlik No)                    | -      |                         |
| DEDICASE D                   |                                    | Tamam Cimza Wobil Imza Vazpec<br>Copysigit © 2017 | K      | L.H.                    |

"Kullanıcı Girişi" butonuna tıkladıktan sonra gelen ekranda E-İmza butonuna tıklayınız.

| (Com) |       |
|-------|-------|
| Ging  |       |
|       |       |
|       | - and |

"Cihaz Seçiniz" e tıklayarak seçiminizi yapınız.

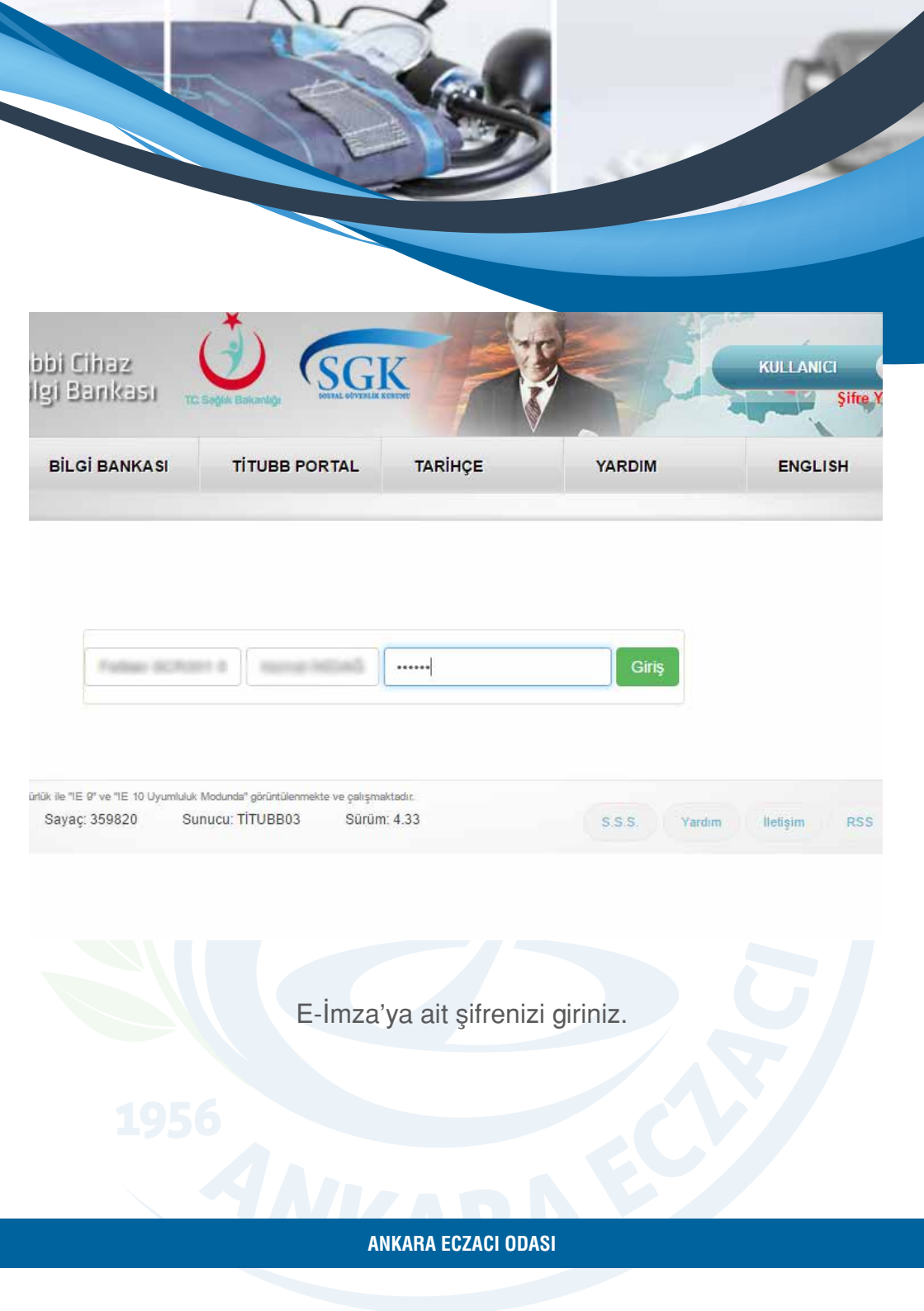

| ANA SAYFA            | BİLGİ BANKASI                          | FIRMA                | TARİHÇE | YARDIM | ENGLISH |
|----------------------|----------------------------------------|----------------------|---------|--------|---------|
|                      | TIBBÍ CÍHAZ BIA.<br>TIBBÍ CÍHAZ DURUMU |                      |         |        |         |
|                      | TYNIA KIA.                             |                      |         |        |         |
| llac                 | HALE SOUGLAR                           |                      | 1       | Ill    |         |
| Kamir Fadesince ruti | VARSHI MASASI                          | Auto yaranna açılmış |         | 1      | 210     |
| ünin verileri        | URIN ZAMIN ÇIZBLGEN                    |                      | D       | h      | N       |
|                      |                                        | )                    | 100     | ()))   |         |

Bilgi Bankası menüsü altındaki "Firma Bul" butonuna tıklayınız.

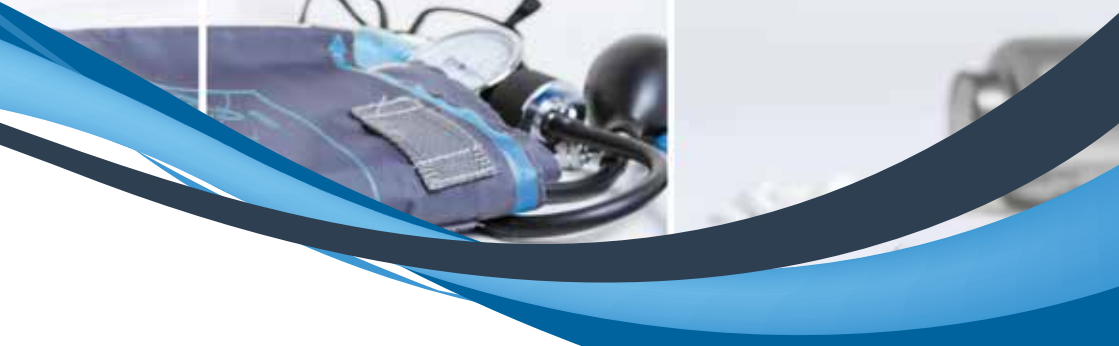

| ANA SAYFA                                                                         | BILGI BANKASI                      | FIRMA                            | TARİHÇE        | YARDIM   |        |
|-----------------------------------------------------------------------------------|------------------------------------|----------------------------------|----------------|----------|--------|
| FIRMA LISTE                                                                       | si                                 |                                  |                |          |        |
| 1. Fiema Tanur                                                                    | slayici No 7 Firma Adı: 💷 Firma ta | inimlayıcı numarası veya firma a | di giriniz     | *        |        |
| 2 1                                                                               | Aves Kimik Numarası:               |                                  |                |          |        |
|                                                                                   |                                    | J                                |                |          |        |
| 3                                                                                 | 20                                 |                                  |                |          |        |
| 3                                                                                 | k Ü                                |                                  | <b>_</b>       |          |        |
| 3.<br>Firma Durumian<br>Onaylı (O)                                                | Ara<br>Yoni (Y)                    | Red (R)                          | Sai            | nmiş (S) | Doğişr |
| 3.<br>Firma Durumian<br>Onaylı (O)<br>Firma Tatımlayacı No                        | k G<br>Ara<br>Voni (Y)<br>Fama Adı | Rod (R)                          | Sili<br>Han    | nmiş (S) | Değişn |
| 3.<br>Firma Durumian<br>Onaylı (O)<br>Firma Tasımlaycı No<br>Gösterliecek firma y | Yoni (Y)                           | Red (R)                          | Sili<br>It Ada | nmiş (S) | Değişn |

Gelen ekranda "Vergi Kimlik Numarası" kutucuğuna Vergi No/T.C No yazarak ara butonuna basınız.

|                           | BİLGİ BANKASI                          | FIRMA                             | TARİHÇE     | YARDIM                | ENGLISH                         |
|---------------------------|----------------------------------------|-----------------------------------|-------------|-----------------------|---------------------------------|
| FÍRMA LÍS                 | TESI                                   |                                   |             |                       |                                 |
| 1 First                   | enerality in 1 Fierra Adr. 10 formatio | animlaysis numaratis veya firme s | di giriyaat | •                     |                                 |
| 2                         | Vergi Kinik Kumarasi 🕕 🖉               | eng.                              |             |                       |                                 |
| 3                         | 1.0                                    |                                   |             |                       |                                 |
|                           | Ara                                    |                                   |             |                       |                                 |
| Firma Duromi              | uri<br>1 Veni (Y)                      | Red (R)                           | Silinni     | (\$)                  | Değişmiş (D)                    |
|                           | No Perna Adi                           |                                   | i Aci       |                       |                                 |
| Firma Tamentajio          |                                        |                                   | 40010       |                       | fittue.Detau                    |
| Ferra Tanentapo<br>246771 | and a second second                    |                                   |             |                       | be Saura (10be Saura 1          |
| Firma Tamentaso<br>266777 | M Sayfa Oğe Sayısı 10                  |                                   |             | Sayfa (1 / 1, Sayfa Ö | a contractor a ferral sector of |

TİTUBB kaydı varlığında "Firma Tanımlayıcı No" şekildeki gibi ekrana gelmektedir. (266\*\*\*\*\*\*\*\*\*\*\*)

|  | 1 |
|--|---|
|  |   |
|  |   |

|           | Tibbi Cihaz Firma Ba             | şvurusu Ekle     | 3 <b>1</b> 3      |
|-----------|----------------------------------|------------------|-------------------|
| Başvulu N | gondermenize gerek y             | ORTUP.           | * Jru Durumu      |
| 🗢 Dana I  | Faaliyet Alam Bilgiler           |                  |                   |
| Bagvuru N | Faaliyet Alanı Tipi              | Tibbi Cihaz      | OF D BA           |
| O)gun Kas | Faaliyet Atan: *                 | Eczane           |                   |
| • •       | Eczano Bilgileri                 |                  |                   |
|           | T.C. Kimilik No:                 | Eczane Gete      |                   |
|           | Eczane Adr.                      | 80.00 pps        |                   |
|           | Mesul Mödür:                     | 101 months       |                   |
|           | Firma TİTUBB Bilgiler            |                  |                   |
|           | TITUBB Kaydı Var Mi?             | 🔮 🙍 Evet 🔘 Hayır |                   |
|           | TITUBB Firma<br>Tanımlaytci No.* | TiTU2Ditan Ge    |                   |
|           | Vergi No:                        | COL BRITISH      | 1                 |
|           | Unvan                            | Marcal (pro-     |                   |
|           | Faaliyet Alanc                   | Brown            |                   |
|           |                                  |                  | Kaydet : Vazpeç : |

"Vergi No/T.C. No, Unvan (Eczane Adı) ve Faaliyet Alanı" ekrana geldikten sonra "Kaydet" tuşuna basınız.

 1
 Levan
 1
 Eastingt Asses Tot
 Bargaani kiel Karsa

 Totis Canae
 Esr
 Esr
 Esr

 1
 1
 Fastingt Asses Tot
 Esr
 Esr

 1
 1
 Fastingt Asses Tot
 Esr
 Esr
 Esr

 1
 1
 Fastingt Asses Tot
 Esr
 Esr
 Esr
 Esr

 1
 1
 Fastingt Asses Tot
 Esr
 Esr
 Esr
 Esr
 Esr
 Esr
 Esr
 Esr
 Esr
 Esr
 Esr
 Esr
 Esr
 Esr
 Esr
 Esr
 Esr
 Esr
 Esr
 Esr
 Esr
 Esr
 Esr
 Esr
 Esr
 Esr
 Esr
 Esr
 Esr
 Esr
 Esr
 Esr
 Esr
 Esr
 Esr
 Esr
 Esr
 Esr
 Esr
 Esr
 Esr
 Esr
 Esr
 Esr
 Esr
 Esr
 Esr
 Esr
 Esr
 Esr
 Esr
 Esr
 Esr
 Esr
 Esr
 Esr
 Esr
 Esr
 Esr
 Esr
 Esr
 Esr
 Esr
 Esr
 Esr
 Esr
 Esr

Başvuruyu tamamlayabilmek için E-İmza onayı gerekmektedir. İşleme devam edebilmek için E-İmza aygıtınızın bilgisayara takılı olması gerekmektedir.

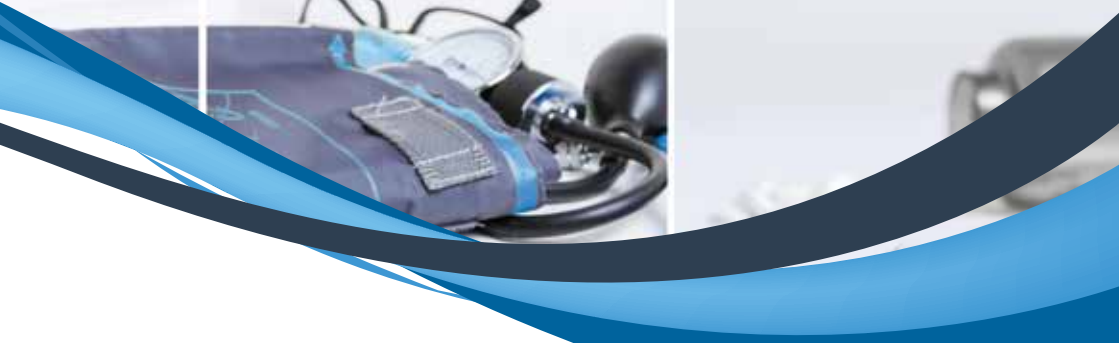

| Buşyunu Nu:    |          |                                                                                   | Vergi No                  | 1       |                   | 0ajvuru 1             | Dunymu |
|----------------|----------|-----------------------------------------------------------------------------------|---------------------------|---------|-------------------|-----------------------|--------|
| 🗢 Gaba fazia k | nter.    |                                                                                   |                           |         |                   |                       |        |
| Bagvuru No. 11 | Vergi No | III Umran                                                                         |                           | at: Fax | Net Alanx Tipl 11 | Başıvuru Veri Kaynağı | LIT B  |
| -              |          | imzala                                                                            |                           |         | E - 1             | ESY                   | 801    |
|                | 3        | Imzalanacak dosyal<br>• EczaneBasy<br>Kart Tipi, *<br>Sertifika: *<br>Pin Kodu: * | ar:<br>uruFormu.pdf<br>TR | linzata | • C               |                       |        |

Gelen ekrana E-İmzanıza ait şifrenizi (pin kodunu) girip "İmzala" butonuna basınız.

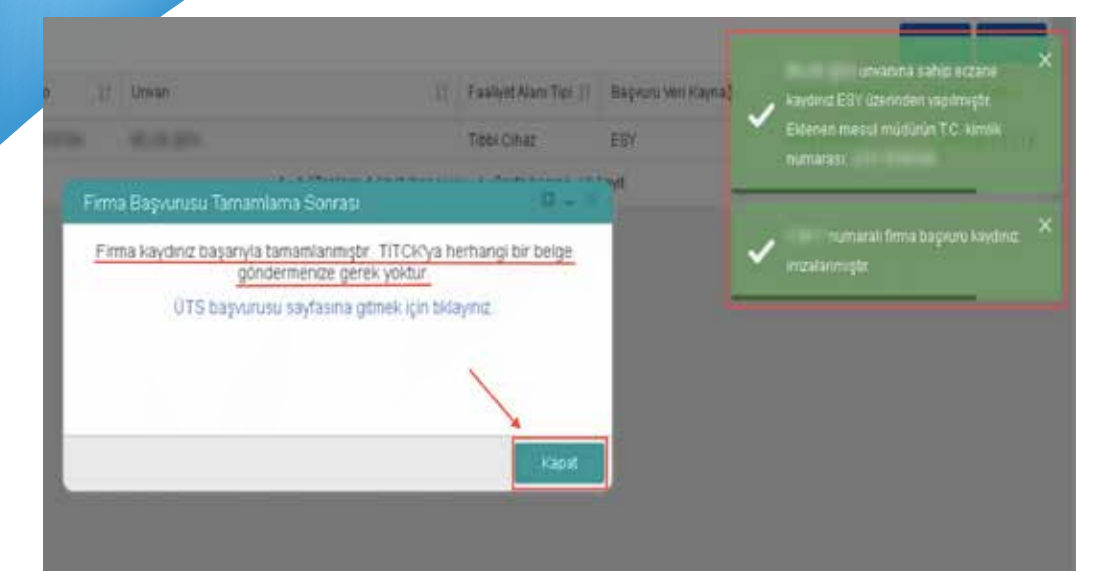

Gelen ekranda başvurunuzun tamamlandığına dair mesaj görüntülenecektir.

| Gunneler                              |                    |                             |                      |         | Kesayolta |
|---------------------------------------|--------------------|-----------------------------|----------------------|---------|-----------|
| Odrev                                 | Kullanıcı lietişim | Bilgilenni Güncelle         | 0                    |         |           |
| Uygon Kayit Bullunamadi               | E-posta *          | para pagamente              | Doğrulama Kodu Gönde | -       |           |
|                                       | Telefon:           | NAMES OF STREET             |                      | -<br>20 |           |
| Neuvier her gave herseplaren efte der | E-posta Tercihi:   | 😢 Sistem mesajlan e-posta d | alarak gelsin.       |         |           |
|                                       |                    |                             |                      |         |           |
|                                       |                    |                             |                      |         |           |
|                                       |                    |                             | Kayde                |         |           |

Bilgi güncelleme ekranının eksiksiz ve doğru olarak doldurulması gerekmektedir. "**Doğrulama Kodu Gönder**" butonuna bastıktan sonra mail adresi kontrol edilmelidir. (Sistemden gelen mesajların E-posta adresine yönlendirilmesi isteğe bağlıdır.)

ulamasına isimli firmaya kayıtlı olan hesabiniz ile girş yaptırız.

| ullanıcı letişim       | Bilgilerini Güncelle       |               | 0 - +     |  |
|------------------------|----------------------------|---------------|-----------|--|
| -posta *               | phases, hoginalized        | Doğrulama Kor | du Génder |  |
| loğrularna<br>lodu * 🕕 | I                          |               | *         |  |
| elefon:                | 8419,007,000               |               | 1         |  |
| -posta Terciti         | 🖉 Sistem mesajlari e-posta | olarak gelsin | /         |  |
|                        |                            |               | Kaydet    |  |
|                        |                            |               |           |  |

E-posta adresine gelen "Doğrulama Kodu" nu açılan kutucuğa yazıp kaydet butonuna basınız.

| AN A                                                                                                    |                                                                                                    |                         |
|----------------------------------------------------------------------------------------------------|----------------------------------------------------------------------------------------------------|-------------------------|
|                                                                                                    |                                                                                                    |                         |
|                                                                                                    |                                                                                                    |                         |
|                                                                                                    |                                                                                                    |                         |
|                                                                                                    |                                                                                                    |                         |
|                                                                                                    |                                                                                                    |                         |
| na. 0                                                                                                    | i) 🛱 Δ 💄 🛛                                                                                                    |                         |
| na Q                                                                                                    | . 표 수 🕹                                                                                                    |                         |
| ns Q                                                                                                    | 0 🗄 4 🕹                                                                                                    |                         |
| ns Qu<br>Merhaba, ÜTS Ana Uygulamasına memmeti memmeti                                                   | 💿 😑 🕹 🔮                                                                                                    |                         |
| Meritaba, ÜTS Ana Uygulamaana aasaa aasaa aasaa aasaa a                                                  | 💿 🖻 🕹 🔮                                                                                                    | , 110 e                 |
| ns Q<br>Merhaba, ÜTS Ana Uygulamasına<br>Gorevice<br>Olitevi                                             | iumi firmaya kayoh olan hesabinuz ile girig yaptiniz.<br>Kisay<br>interie<br>interie                                                                                                    | • 0111 °                |
| Merhaba, ÜTS Ana Uygulamaena in serien ei in in se<br>Gotentes<br>Obrev<br>Oygun Keyt Salunamatu         | iemi firmaya kaydi olan hesabrez ile grig yaptiniz.<br>Kisap<br>kisapat bioparosis porcenenni pir<br>kisap<br>kisap<br>kisapat bioparosis porcenenni pir<br>kisap<br>kisapat bioparosis porcenenni pir<br>kisapat bioparosis porcenenni pir<br>kisapat biopat bioparosis porcenenni pir<br>kisapat biopat biop | , ana                   |
| ns. Q.<br>Merhaba, ÜTS Ana Uygulamasna<br>Gorevice<br>Odrev<br>Oygun Kiyif Sulumemett                    | I in in in in in in in it is a big in the sabinus de ging yaptinus.       I in in in in in it is a big in the sabinus de ging yaptinus.       I in in it is a big in it is a big                                                                                                    | с<br>с ота 9            |
| Merhaba, ÜTS Ana Uygulamasına in sonra ile ile ile ile<br>Gotenites<br>Oğrev<br>Oygun Kayıt Balunamaştı  | I innii firmaya kaydi olan hesabrez ile grig yaptiniz.       I innii firmaya kaydi olan hesabrez ile grig yaptiniz.       I innii       I innii       I innii                                                                                                    | • UTE *                 |
| nu Q<br>Merhaba, ÜTS Ana Uygulamasına<br>Costeviler<br>Oğum Kışıt Balunemaştı<br>Dişum kışıt Balunemaştı | i inni firmaya kayih olan hesabrez ile girig yaptiniz.<br>i inni firmaya kayih olan hesabrez ile girig yaptiniz.<br>i innele<br>i innele<br>i innele<br>i innele<br>i innele                                                                                                    | • UTS                   |
| Merhaba, ÜTS Ana Uygulamasına<br>Gosevile<br>Orgun Kayıf Balunemadi<br>Deniher her gele heseplemenati    | i iomi fimaya kayth olan hesabruz ile girg yaptırız<br>i ibrele<br>Li ibrele<br>Li ibrele                                                                                                    | 3<br>e UTS <sup>3</sup> |

İletişim bilgilerinizin güncellediğine dair mesaj ekrana gelecektir.

1 +

# ÜTS ÜZERİNDEN BAYİLİK İŞLEMLERİ NASIL YAPILIR?

| (inte                                              |                                         |                           |             |                                    |        |
|----------------------------------------------------|-----------------------------------------|---------------------------|-------------|------------------------------------|--------|
| All all and all all all all all all all all all al |                                         |                           |             | is in o                            | N      |
|                                                    |                                         |                           |             |                                    |        |
| Surgering Surgering                                | 34111410-0114-0118                      | •)                        | (house      | Dist. Daving lay for               | 1 .    |
| * Devisioner                                       |                                         |                           |             |                                    |        |
| Age Start Targ                                     | <ol> <li>Solid Repares Tells</li> </ol> | - Secondaria              | - tester.   | <ol> <li>Burnpelle Met.</li> </ol> | d Beet |
| . Appendix discovered                              |                                         |                           |             |                                    |        |
| 1                                                  |                                         | 1-8 Specifications - Babb | pro type:   |                                    |        |
| A State                                            |                                         |                           |             |                                    |        |
|                                                    |                                         |                           |             |                                    |        |
|                                                    |                                         |                           |             |                                    |        |
|                                                    |                                         |                           |             |                                    |        |
|                                                    |                                         |                           |             |                                    |        |
|                                                    |                                         |                           |             |                                    |        |
|                                                    |                                         |                           |             |                                    |        |
|                                                    |                                         |                           |             |                                    |        |
|                                                    |                                         |                           |             |                                    |        |
|                                                    |                                         |                           |             |                                    |        |
|                                                    |                                         |                           |             |                                    |        |
|                                                    |                                         |                           |             |                                    |        |
|                                                    |                                         |                           |             |                                    |        |
|                                                    |                                         |                           |             |                                    |        |
|                                                    |                                         |                           |             |                                    |        |
|                                                    |                                         |                           |             |                                    |        |
|                                                    |                                         |                           |             |                                    |        |
|                                                    |                                         |                           |             |                                    |        |
|                                                    |                                         |                           |             |                                    |        |
|                                                    |                                         |                           |             |                                    |        |
|                                                    |                                         |                           |             |                                    |        |
|                                                    |                                         |                           |             |                                    |        |
| mza vev                                            | 'a e-devlet üzer                        | rinden sist               | eme giris   | vaptiktan son                      | ra sol |
|                                                    | and the late of Decard                  |                           | و ال        |                                    |        |
| n                                                  | ienudeki Bay                            | menu menu                 | isu altinda | a yer alan                         |        |
|                                                    | "Alinan I                               | Bavilik" le               | ro tiklavir |                                    |        |
|                                                    | Ainan                                   | Daylink le                | re likiayii | ΠZ.                                |        |
| Saă üst                                            | te ver alan "Fir                        | ma Basvi                  | urusu Ekl   | e" ve tiklavin                     | IZ.    |
| oug do.                                            | lo yor alar                             |                           |             | yo maayin                          |        |
|                                                    |                                         |                           |             |                                    |        |
|                                                    |                                         |                           |             |                                    |        |

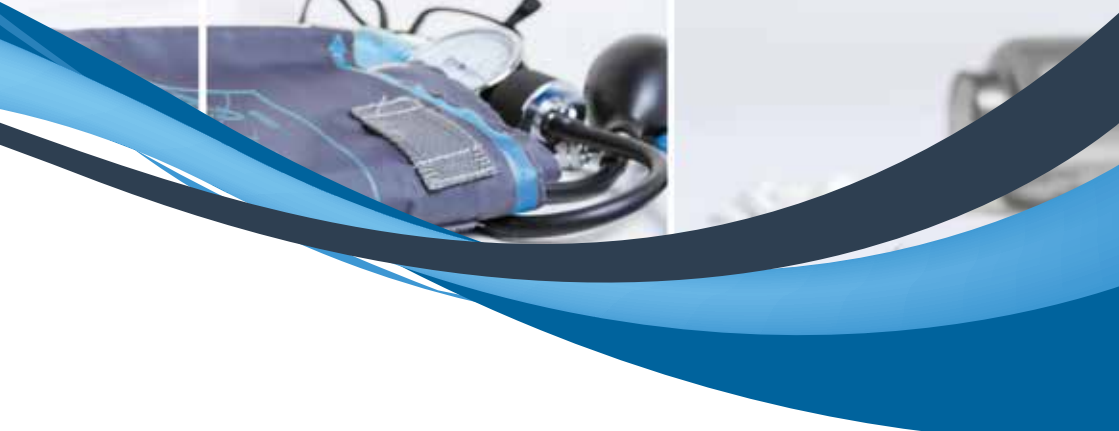

| lie-      |                           |             |                 | Part Provide All |
|-----------|---------------------------|-------------|-----------------|------------------|
|           | Auril and Provide State   |             | And Services    |                  |
| 2 I I I I | Berth Beynney 25h         |             | a bipear to tes |                  |
| 1000      | Bayesen Tapelon at Arca I | ina lajat   |                 |                  |
|           | Freedow *                 | Proc Heplit |                 |                  |

Bayisi olmak istenilen firma adı yazılarak seçim yapınız.

| - OTS                                                                                                    | 444 B.          |                                                                                                    | (40A)                                                                                                    | 6             |
|----------------------------------------------------------------------------------------------------|-----------------|----------------------------------------------------------------------------------------------------|----------------------------------------------------------------------------------------------------|---------------|
| a harring                                                                                                    | Labora Optime - |                                                                                                    |                                                                                                    | Real Provided |
| Alter -                                                                                                    | * 10 mm         | (harren ha harr                                                                                                    | ( Set Lere with                                                                                                    |               |
| Contractory of the local division of the local division of the loc | last seafers    | St. Ann Ann. Deve Service Con                                                                                                    | A CONTRACTOR OF CONTRACTOR OF | 1.000         |
| Norma<br>Landa<br>Landara<br>Landara<br>Landara                                                                                                    |                 | Angen ferten haf in start<br>Angen ferten haf in start<br>Neri<br>Neri<br>Angen ferten<br>Angen ferten<br>Angen | 2.                                                                                                    |               |

İlgili alanları "Bayilik Başlangıç ve Bitiş Tarihi ile İlinizi" seçiniz. Firmanın tüm ürünlerine bayi olmak istiyorsanız; "Mevcut Ürünlere Başvurmak İstiyorum" kutucuğunu işaretleyiniz. Eğer sadece belli ürünlere bayi olmak istiyorsanız "Ürün Seç" butonuna tıklayınız.

\* Başlangıç tarihi başvuru tarihinden önce seçilemez.

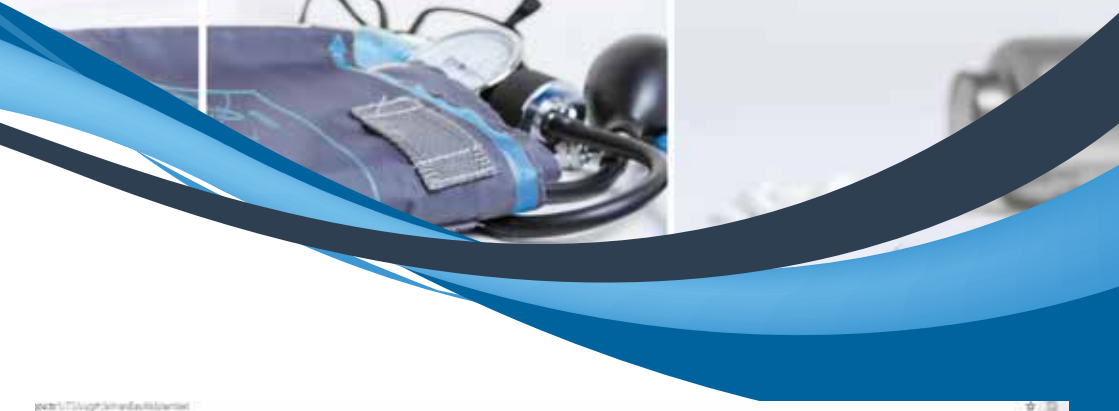

|                                                                                                    | 6 b 👌 — — — — — — — — — — — — — — — — — — |
|----------------------------------------------------------------------------------------------------|-------------------------------------------|
| Keyle Englosement Diel Reg.     Der Einducter m     Oschare     Second State     Second State     Secon      | Prices:                                   |
| Constants     Constants        |                                           |
| n Salara Na Salara (Salara (Sa | Real State                                |
| Anna Anna Anna Anna Anna Anna Anna Anna                                                                                                    | E DWE                                     |
| C Break Johnson Harry H                                                                                                    |                                           |
|                                                                                                    |                                           |
| a the same second process for the second second sec |                                           |
| B second Cartalana and Discount America and                                                                                                    |                                           |
| D receive and the second second secon |                                           |
| I store the state of the second state of the                                                                                                    |                                           |
| I wrome the state and the state of the state of the state |                                           |
| a server development as manufactured as                                                                                                    |                                           |
| B service light products press of the product of the second                                                                                                    |                                           |
| A second Distance State and Advances of the second second se                                                                                                    |                                           |
| I women international and the second residence of the                                                                                                    |                                           |
| C remark which and and an end                                                                                                    |                                           |
| B systems (Section Statistics and Arrange Manufacture Statistics), and<br>Section 3.                                                                                                    |                                           |
| I would have been been as an and                                                                                                    |                                           |
| a service and the service of the service of the ser |                                           |
| These Name                                                                                                    |                                           |

Gelen ekrandaki ürünlerden bayisi olmak istediğiniz ürünü seçerek "**Tamam**" butonuna basınız.

| Harytin Hitzbert                                                                                                    |                                                                                                    | <b>0</b> |
|----------------------------------------------------------------------------------------------------|----------------------------------------------------------------------------------------------------|----------|
| Bayna Detaylari Drún Linter                                                                                                    |                                                                                                    |          |
| Bayilik Verses Firma Bilgibert                                                                                                    |                                                                                                    |          |
| Firms Add                                                                                                    |                                                                                                    |          |
| Patria Stergi Norsili, No                                                                                                    | and the second second |          |
| Adres                                                                                                    |                                                                                                    |          |
| Tabetan                                                                                                    |                                                                                                    |          |
| Beyilik Alan Emma Biligilari                                                                                                    |                                                                                                    |          |
| Parris Ads.                                                                                                    | NOR Excellent                                                                                                    |          |
| Farma Vergi Konthi Ris-                                                                                                    | Addressight hadde                                                                                                    |          |
| Adves                                                                                                    | Test .                                                                                                    |          |
| Tabeliye                                                                                                    | ALTER FOR MARK                                                                                                    |          |
| Daytitk diligilieri                                                                                                    |                                                                                                    |          |
| Envythit Elegenrapy, Taritie                                                                                                    |                                                                                                    |          |
| Harpite Bidg Tarity                                                                                                    |                                                                                                    |          |
| Dunam                                                                                                    |                                                                                                    |          |
| Ber                                                                                                    |                                                                                                    |          |
|                                                                                                    |                                                                                                    |          |
|                                                                                                    |                                                                                                    |          |
| Istem Cermus                                                                                                    | Onnas Surt Dancasta Da                                                                                                    | (append  |
| Contraction of the local division of the local division of the loc | Construction of the owner of the owner of the owner of the owner of the owner of the owner owner own                                                                                                    | _        |

Bayilik başvurusunun eklendiğine dair bilgilendirme mesajı ekranın sağ üst köşesinde görüntülenir. Mesaj görüntülendikten sonra "Onaya Sun" butonuna tıklayınız.

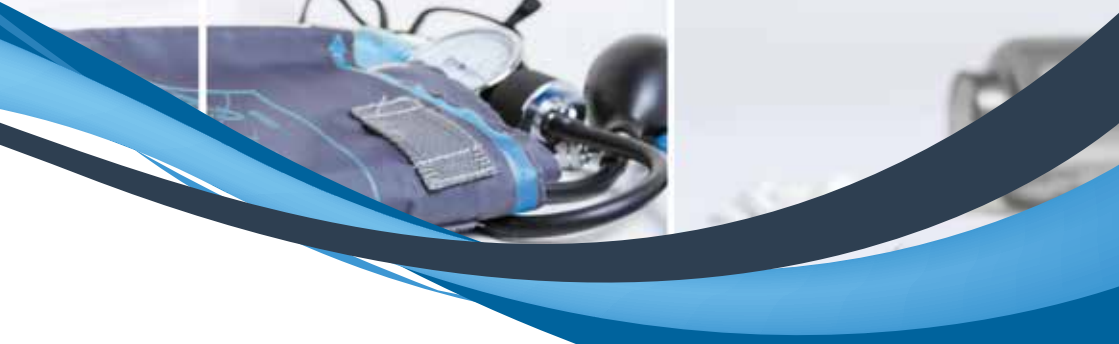

| 11              | Alaya Madan                                                          |               | i n  |
|-----------------|----------------------------------------------------------------------|---------------|------|
|                 | Duryms: Ontargian Diright Lightest                                   |               |      |
|                 | Beylin Varies Firms Brighter                                         | 11 Harmitante | - 11 |
| NET ANOINE DIRE | Party Adv                                                            |               |      |
|                 | Firms Vergi Alimita Ha                                               |               |      |
|                 | Abea                                                                 |               |      |
|                 | Teater Onay Mesay D = 1                                              |               |      |
|                 | Theylille Ann Ta Bayrine bagwarunuzu onaya surumak kate-diganze emin |               |      |
|                 | Firms Add                                                            |               |      |
|                 | Partia Mag No 🕢                                                      |               |      |
|                 | Antes                                                                |               |      |
|                 | Table.                                                               |               |      |
|                 | ReyHik Bitglies                                                      |               |      |
|                 | Bayddi Deplacepy Tales                                               |               |      |
|                 | Taylin Dity Jacks                                                    |               |      |
|                 | Deter                                                                |               |      |
|                 | . Bur                                                                |               |      |
|                 |                                                                      |               |      |
|                 | April Grand Die Angel                                                |               |      |

Açılan ekranda beliren "**Onay Mesajı"**nda "**Evet**" butonuna tıklayınız.

|                 | Daptit Da                                                                                                    | generation (1998)                                                                                                    |
|-----------------|----------------------------------------------------------------------------------------------------|----------------------------------------------------------------------------------------------------|
| :               | normalist (similar of businesses)                                                                                                    | ANE T                                                                                                    |
| en igtal Tanits | 6 Durum                                                                                                    |                                                                                                    |
|                 | and the second second s | and the second second se |
|                 | na 🧹 🗸 An<br>La San Tanta                                                                                                    | en lytal Tarite                                                                                                    |

Bayilik Başvurusunun tamamlandığına dair sağ üst köşede mesaj belirecektir. Ekranın sağ tarafında bulunan "Durum" bilgisi başvurunun hangi aşamada olduğunu gösterecektir.